#### 配布書類一覧・競争参加申請の行い方

【東京大学(本郷)農学部5号館改修機械設備工事】

交付する本学ホームページ: <u>https://www.u-tokyo.ac.jp/ja/about/procurement-contracts/b07\_07\_03.html</u>

### I 本件の入札説明書類一式に格納されている書類

- 01 入札公告
- 02入札説明書

05【様式3】主任技術者又は監理技術者等の資格

06 工事請負契約書(案)

- 03【様式1】競争参加資格確認申請書04【様式2】同種の工事の施工実績
  - 08 配布書類一覧・競争参加申請の行い方

e. 調達に関する東京大学の基本方針

#### Ⅱ 掲載中の入札への参加において熟読が必要な書類 (本HP「共通資料」欄から取得すること)

d. 工事費内訳書等の説明

07 概要図面

a. 工事請負契約基準

c. 競争加入者心得

- b. 東京大学契約事務取扱規程
- f.誓約書(様式)

- g. 入札に関する注意事 項
- Ⅲ 本件の競争参加申請に当たって提出が必要な書類
- ①【様式1】競争参加資格確認申請書 ※代表者等印省略可能
- ②【様式2】同種の工事の施工実績
- ③【様式3】主任技術者又は監理技術者等の資格
- ④ 同種工事実績の契約書、特記仕様書・図面の写し(施工箇所全てを含むもの)

※入札説明書4(4)に示す施工条件を満たしている事が分かる箇所の全てを、必ずマーキングすること。条件に施工面積を問うている場合で、図面等に施工面積の記載がない場合は、施工箇所をマーキングすると共に、当該部分の面積の算出式を必ず記載すること。

※コリンズの登録がある場合は、竣工登録時のコリンズの写しも添付すること。

- ⑤ 配置予定技術者の資格の証明書の写し
- ⑥ ※今まで本学に提出した事が無い場合のみ ⇒ 誓約書(Ⅱf.様式)

## **Ⅳ 申請書類の提出方法** (<u>持参による提出は受け付けないので特に注意</u>すること)

- Ⅲ①の書類は、<u>電子入札システム上にて提出</u>すること。
  文部科学省電子入札システムホームページ(<u>https://portal.ebid03.mext.go.jp/top/</u>)
- Ⅲ①~⑥の書類を格納したフォルダを、本学指定のURLにアップロードすること。(詳細は入札説明書7(1)及び本資料p2参照)。フォルダ内のファイル形式は全てPDFとすること。また<u>Ⅲ①~⑥の書類は資料毎にファイルを分け、ファイル名の先頭に①~⑥までの番号を記載のこと。</u>
  <提出先URL>

https://univtokyo.sharepoint.com/:f:/t/Teams.faci.adm-2/EgRcg3IRC6dCgS7uUfUeP5kBNrdTVxmvF-EAC4gM57JXig

3. <u>下記連絡先記載のメールアドレス宛にアップロードした旨を連絡</u>すること。メールタイトルは「【会 社名】参加申請:農5機械」とし、【様式1】に記載の担当者連絡先を cc:に入れること。

> 東京大学施設部 施設企画課予算・契約チーム(担当:渡辺・野田) メール:<u>koujinyusatsu.adm@gs.mail.u-tokyo.ac.jp</u>

# (補足)申請書類のアップロード方法について

 入札説明書7(1)又は本資料p1. Ⅳ2. に記載のURL にアクセスします。(注意!:URL は入 <u>札案件毎に異なりますのでご注意ください。</u>)以下の図の画面が開きます。

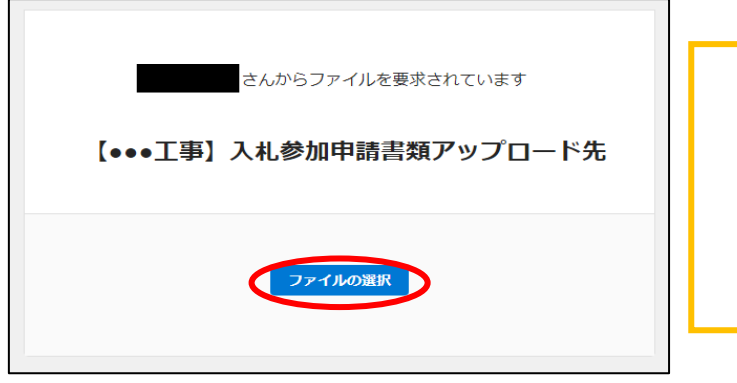

URL を開くブラウザは

**Microsoft Edge、Google Chrome、Firefox** の最新バージョンをご利用ください。

※Internet Explorer はサポート期間終了のため、 使用しないでください。

2)申請書類は、zip形式等に圧縮の上、フォルダごとアップロードしてください。アップロードは 1度のみでお願いいたします。

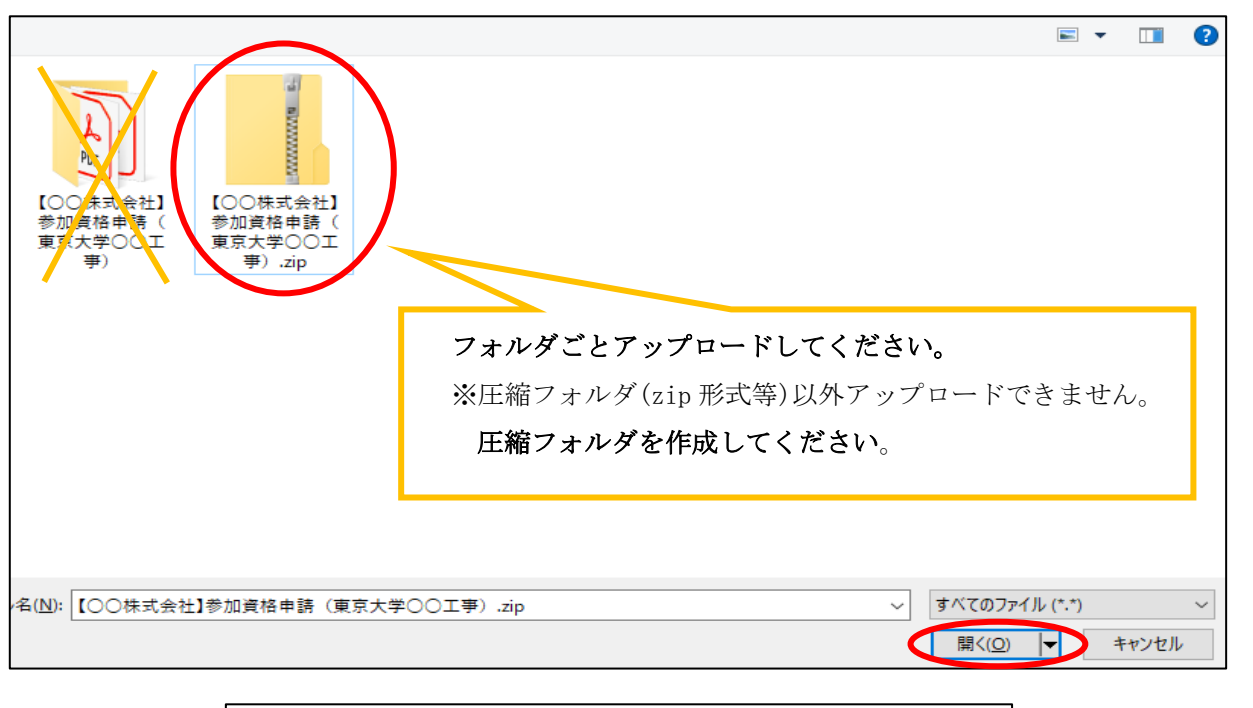

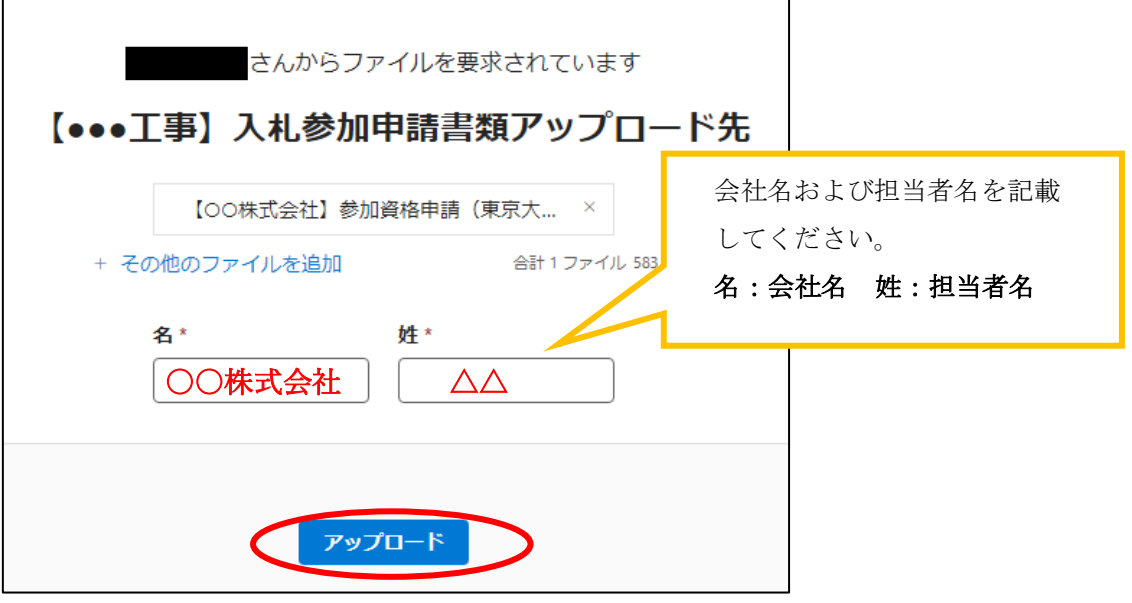

3) アップロードが完了すると、以下の図の画面が開き、提出完了です。そのままブラウザを閉じて ください。(※「さらにアップロード」ボタンが表示されますが、使用しないでください。)

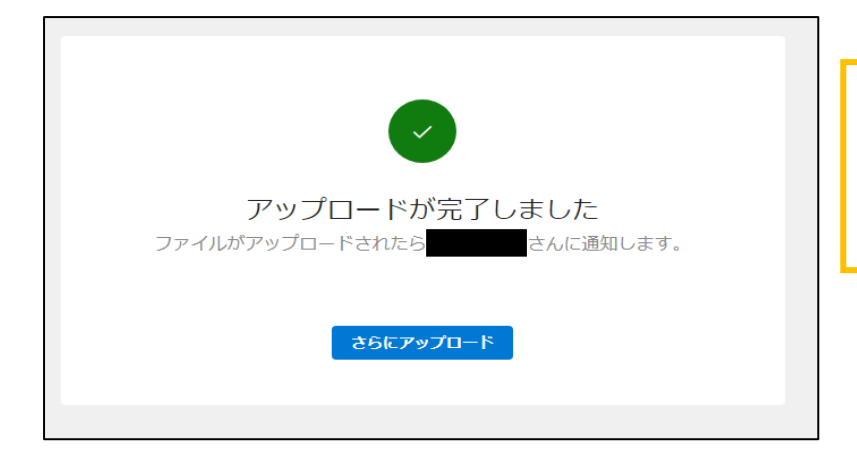

| アップロードが完了したら、            |
|--------------------------|
| <u>メールでその旨を連絡してください。</u> |
| (本資料 p 1. IV 3. 参照)      |

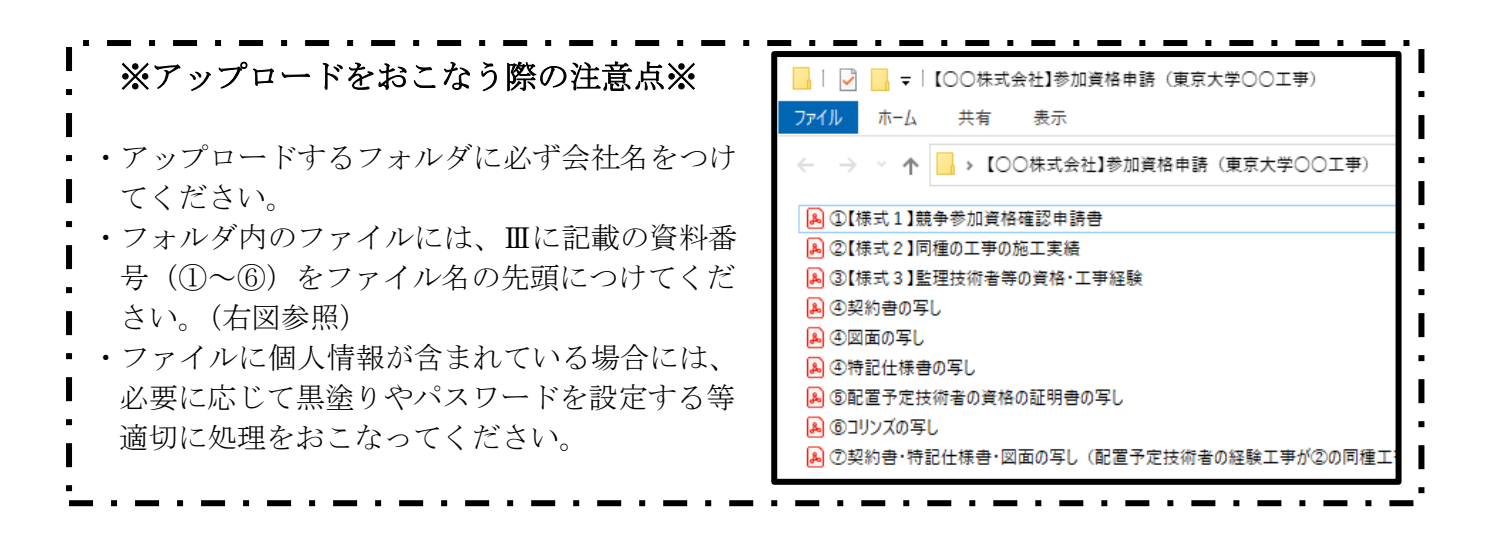